### **Tufts**Medicine

---

# **EpicEdge Tips & Tricks**

## Updating Goals and Interventions in Remote Client

Sometimes Goal and Intervention verbiage needs to be updated, but changing the verbiage on an existing Goal or Intervention changes historical data which is inappropriate.

To update an existing Goal or Intervention, the original Goal or Intervention will need to have an end date entered and a new Goal or Intervention will need to be added. You can do this from the Care Plan tab by selecting the Problem, then the Goal or Intervention.

| Tasks Actions | Help                                                                                                  |                                                                                                    |                                   |                                          |                       |                       |                                                    |                            |                                |                     |                             |
|---------------|----------------------------------------------------------------------------------------------------|----------------------------------------------------------------------------------------------------|-----------------------------------|------------------------------------------|-----------------------|-----------------------|----------------------------------------------------|----------------------------|--------------------------------|---------------------|-----------------------------|
| (\$)          | Cadbury, Larry-HV                                                                                     | 67 y.o. (5/28/1956) Male Episode<br>MRN: 269557 Lastname,La                                                           | SDC<br>5/28/2023                  | Current Cert Period<br>5/28/23 - 7/26/23 | Patient Pills         | Infection<br>Negative | Episode Type<br>Home Health                        | Code Status<br>Assume Full | Team Assignment                | PCP<br>Marty Seeger | Primary Dx<br>Multiple scle |
| My Patients   | Care Planning Visit Sets                                                                              | Care Plan Summary Intervention Summary                                                                                |                                   |                                          |                       |                       |                                                    |                            |                                |                     |                             |
| Schedule      | Apply Template      Add Problem     ■     Active Problems     Applies to: SN, Shared, CM, HHA, Home H | Deep Wound with Minimal Drainag<br>6/2/2023 LPN, SN<br>Skin integrity deficit related to: pressure ulcer. Stage III w | <b>Je 🖋</b><br>round. Location/si | te: Coccyx                               |                       |                       |                                                    |                            |                                | ✓ Resolve           | X Delete                    |
| In Parket     | Activity                                                                                              | Goals                                                                                                    |                                   |                                          |                       |                       |                                                    |                            |                                |                     |                             |
| in basket     | 6/2/2023 HHA                                                                                          | + Magaz                                                                                                    |                                   |                                          |                       |                       |                                                    |                            |                                |                     |                             |
| Admin         | Area/Unit Care<br>6/2/2023 HHA                                                                        | Wound will heal without complications or<br>6/2/2023 LPN. SN                                                          | signs/sympto                      | oms of infe 🕂 Ad                         | Intervention X Delete |                       |                                                    |                            |                                |                     |                             |
| Address Book  | Deep Wound with Minimal Drainage                                                                      | - Wound will heal without complications in 30 days.                                                                   |                                   |                                          |                       |                       |                                                    |                            |                                |                     |                             |
| Reports       | 6/2/2023 LPN, SN                                                                                      | Caregiver will demonstrate wound care procedure, re     workalize diat to promote wound bealing in 20 days            | port complication:                | s, verbalize pressure relief             | interventions and     |                       |                                                    |                            |                                |                     |                             |
| Past Visits   |                                                                                                    | <ul> <li>Control of drainage and prevention with early detects</li> </ul>                                             | on of infection for               | non-healing wounds.                      |                       |                       |                                                    |                            |                                |                     |                             |
| Chart Review  | Elimination                                                                                           | - Incision healed without signs of infection in 30 days.                                                              |                                   |                                          |                       |                       |                                                    |                            |                                |                     |                             |
| Flourshoots   | 0/2/2025 HHA                                                                                          |                                                                                                    |                                   |                                          |                       |                       |                                                    |                            |                                |                     |                             |
| Contact       | Medications<br>5/28/2023 LPN, SN                                                                      | Interventions  Add Problem Intervention                                                                               |                                   |                                          |                       |                       |                                                    |                            |                                |                     |                             |
| Medications   | Nutrition                                                                                             | Assess Skin Integrity 🖋                                                                                               |                                   | ß                                        | Create Order X Delete | Skin Integri          | ty 🖉                                               |                            |                                | Create Order        | X Delete                    |
| Allergies     | 6/2/2023 HHA                                                                                          | 6/2/2023 PRN O                                                                                                    |                                   |                                          |                       | 6/2/2023 PR           | O                                                  |                            |                                |                     |                             |
| DME           | Personal Care                                                                                         | Skilled observation and assessment of wound.                                                                          |                                   |                                          |                       | Instruct caregiv      | er in disease process, pain<br>ound care/dressing. | management, signs/sym      | nptoms of infection, nutrition | to promote would    | nd                          |
| Cours Dian    | 6/2/2023 HHA                                                                                          |                                                                                                    |                                   |                                          |                       |                       | 1.1.1.1.1.1.1.1.1.1.1.1.1.1.1.1.1.1.1.             |                            |                                |                     |                             |
| Care Plan     | Processions Applies to ordered disci                                                                  | Barrier Dressing Protocol 🖋                                                                                           |                                   | B                                        | Create Order X Delete |                       |                                                    |                            |                                |                     |                             |
| Plan of Care  | 5/28/2023 Chaplain, HHA, MSW, OT,                                                                     | 6/2/2023 PRN O                                                                                                    |                                   |                                          |                       |                       |                                                    |                            |                                |                     |                             |
| Orders        |                                                                                                    | - Remove old wound dressing and discard per policy.                                                                   |                                   |                                          |                       |                       |                                                    |                            |                                |                     |                             |
|               | Risk of Falls - Pain Interfering with Fu<br>5/28/2023 OT, PT, SLP, SN                                 | Cleanse wound and peri-wound with wound cleanser.     Rinse with saline.     Dry carefully with sponge or gauge pad.  |                                   |                                          | î                     |                       |                                                    |                            |                                |                     |                             |
|               | Supervisory Visit<br>5/28/2023 LPN, SN                                                                | - If bleeding occurs, achieve local hemostasis with algir                                                             | ate dressing.                     |                                          | Ŷ                     |                       |                                                    |                            |                                |                     |                             |

After selecting the Goal or Intervention that needs to be updated, you will enter the End date and Accept.

| Tasks Actions               | Help                                                                                                    |                                                                                                    |                                                                           |              |                       |                             |                            |                 |                     |                              |
|-----------------------------|----------------------------------------------------------------------------------------------------|----------------------------------------------------------------------------------------------------|---------------------------------------------------------------------------|--------------|-----------------------|-----------------------------|----------------------------|-----------------|---------------------|------------------------------|
| (\$)                        | Cadbury, Larry-HV                                                                                        | 67 y.o. (5/28/1956) Male Episode SOC<br>MRN: 269557 Lastname,La 5/28/20                                                                                                    | Current Cert Period<br>023 5/28/23 - 7/26/23                              | Patient Pris | Infection<br>Negative | Episode Type<br>Home Health | Code Status<br>Assume Full | Team Assignment | PCP<br>Marty Seeger | Primary Dx<br>Multiple scle. |
| My Patients                 | Care Planning Visit Sets                                                                                 | Care Plan Summary Intervention Summary                                                                                                    |                                                                           |              |                       |                             |                            |                 |                     |                              |
| Schedule                    | Apply Template      Add Problem      I     Active Problems ▼     Applies to: SN, Shared, CM, HHA, Home H | Deep Wound with Minimal Drainage<br>6/2/2023 LPN, SN<br>Skin integrity deficit related to: pressure ulcer: Stage III wound. L                                                        | .ocation/site: Coccyx                                                     |              |                       |                             |                            |                 |                     |                              |
| In Basket                   | Activity<br>6/2/2023 HHA                                                                                 | Wound will heal without complications or signs/<br>6/2/2023 LPN, SN                                                                                                    | /symptoms of infection                                                    |              |                       |                             |                            |                 |                     |                              |
| Admin                       | Area/Unit Care<br>6/2/2023 HHA                                                                           | Wound will heal without complications in 30 days.     Caregiver will demonstrate wound care procedure, report con     Control of drainage and prevention with early detection of inf |                                                                           |              |                       |                             |                            |                 |                     |                              |
| Address Book<br>Reports     | Deep Wound with Minimal Drainage<br>6/2/2023 LPN, SN                                                     | Incision healed without signs of infection in 30 days.                                                                                                    |                                                                           |              |                       |                             |                            |                 |                     |                              |
| Past Visits<br>Chart Review | Elimination<br>6/2/2023 HHA                                                                              |                                                                                                    |                                                                           |              |                       |                             |                            |                 |                     |                              |
| Contact                     | Medications<br>5/28/2023 LPN, SN                                                                         | Start End requency Visi<br>6/2/2023                                                                                                    | its<br>3 / 6/2/2023 (Open): SN HOME V                                     | SIT          |                       | Show closed visits          | 1                          |                 |                     |                              |
| Medications<br>Allergies    | Nutrition<br>6/2/2023 HHA                                                                                |                                                                                                    | Encounter not created     Encounter not created     Encounter not created |              |                       |                             |                            |                 |                     |                              |
| DME                         | Personal Care<br>6/2/2023 HHA                                                                            |                                                                                                    | 7 Encounter not created<br>8 Encounter not created                        |              |                       |                             |                            |                 |                     |                              |
| Plan of Care                | Precautions - Applies to ordered disci<br>5/28/2023 Chaplain, HHA, MSW, OT,                              | Description                                                                                                    |                                                                           |              | Show 9                | description on Plan of Care | 1                          |                 |                     |                              |
| ordera                      | Risk of Falls - Pain Interfering with Fu<br>5/28/2023 OT, PT, SLP, SN                                    |                                                                                                    |                                                                           |              |                       |                             |                            |                 |                     |                              |
|                             | Supervisory Visit<br>5/28/2023 LPN, SN                                                                   | Apply skin barrier to peri-wound.      Create order                                                                                                    | i taaniy.                                                                 |              |                       | ~                           |                            | ~ <u>A</u>      | ccept 🗙 Ca          | ncel                         |
|                             |                                                                                                    |                                                                                                    |                                                                           |              |                       |                             |                            |                 |                     |                              |

#### You will now need to add the new Intervention or Goal by selecting Add Goal or Add Problem Intervention.

| Tasks Actions               | Help                                                                                                    |                                                                                                    |                                                       |                       |                                         |                            |                               |                     |                             |
|-----------------------------|----------------------------------------------------------------------------------------------------|----------------------------------------------------------------------------------------------------|-------------------------------------------------------|-----------------------|-----------------------------------------|----------------------------|-------------------------------|---------------------|-----------------------------|
| (\$)                        | Cadbury, Larry-HV                                                                                       | 67 y.o. (5/28/1956) Male Episode SOC<br>MRN: 269557 Lastname,La 5/28/2023                                                                                                    | Current Cert Period Patient Pris<br>5/28/23 - 7/26/23 | Infection<br>Negative | Episode Type<br>Home Health             | Code Status<br>Assume Full | Team Assignment               | PCP<br>Marty Seeger | Primary Dx<br>Multiple scle |
| My Patients                 | Care Planning Visit Sets                                                                                | Care Plan Summary Intervention Summary                                                                                                    |                                                       |                       |                                         |                            |                               |                     |                             |
| Schedule                    | Apply Template Add Problem Add Problem Active Problems Applies to: SN, Shared, CM, HHA, Home H Activity | Deep Wound with Minimal Drainage<br>6/2/2023 LPN, SN<br>Skin integrity deficit related to: pressure ulcer: Stage III wound. Location<br>Goals                                    | ı/site: Coccyx                                        |                       |                                         |                            |                               | ✓ Resolve           | X Delete                    |
|                             | 6/2/2023 HHA                                                                                            | + Add Goal                                                                                                    |                                                       |                       |                                         |                            |                               |                     |                             |
| Admin                       | Area/Unit Care<br>6/2/2023 HHA                                                                          | Wound will heal without complications or signs/symp<br>6/2/2023 LPN, SN                                                                                                    | otoms of infe + Add Intervention × Dele               | te                    |                                         |                            |                               |                     |                             |
| Address Book<br>Reports     | Deep Wound with Minimal Drainage<br>6/2/2023 LPN, SN                                                    | - Wound will heal without complications in 30 days.     - Caregiver will demonstrate wound care procedure, report complicati verbalize diet to promote wound healing in 30 days. |                                                       |                       |                                         |                            |                               |                     |                             |
| Past Visits<br>Chart Review | Elimination<br>6/2/2023 HHA                                                                             | - Control of drainage and prevention with early detection of intection     - Incision healed without signs of infection in 30 days.                                              | tor non-nealing wounds.                               |                       |                                         |                            |                               |                     |                             |
| Contact                     | Medications<br>5/28/2023 LPN, SN                                                                        | Interventions  Add Problem Intervention                                                                                                    |                                                       |                       |                                         |                            |                               |                     |                             |
| Medications<br>Allergies    | Nutrition<br>6/2/2023 HHA                                                                               | Assess Skin Integrity ×<br>6/2/2023 PRN O                                                                                                    | 自 Create Order × Del                                  | te Skin Integrity A   | 0                                       |                            |                               | 🛱 Create Order      | X Delete                    |
| DME<br>Care Plan            | Personal Care<br>6/2/2023 HHA                                                                           | Skilled observation and assessment of wound.                                                                                                    |                                                       | healing, and wound    | disease process, pail<br>care/dressing. | n management, signs/syr    | nptoms of infection, nutritic | n to promote wou    | nd                          |
| Plan of Care<br>Orders      | Precautions - Applies to ordered disci<br>5/28/2023 Chaplain, HHA, MSW, OT,                             |                                                                                                    |                                                       |                       |                                         |                            |                               |                     |                             |
|                             | Risk of Falls - Pain Interfering with Fu<br>5/28/2023 OT, PT, SLP, SN                                   |                                                                                                    |                                                       |                       |                                         |                            |                               |                     |                             |
|                             | Supervisory Visit<br>5/28/2023 LPN, SN                                                                  |                                                                                                    |                                                       |                       |                                         |                            |                               |                     |                             |

#### Search for the Intervention you would like to add, then Accept.

| Tasks Actions                       | Help                                                                                                    |                                                                      |                                                 |                        |                                          |                  |                                                  |                             |                            |                 |                     |                             |
|-------------------------------------|----------------------------------------------------------------------------------------------------|----------------------------------------------------------------------|-------------------------------------------------|------------------------|------------------------------------------|------------------|--------------------------------------------------|-----------------------------|----------------------------|-----------------|---------------------|-----------------------------|
| ( <b>ģ</b> )                        | Cadbury, Larry-HV                                                                                                    | 67 y.o. (5/2                                                         | 8/1956) Male Episode<br>MRN: 269557 Lastname,La | soc<br>5/28/2023       | Current Cert Period<br>5/28/23 - 7/26/23 | Patient Pyls     | Infection<br>Negative                            | Episode Type<br>Home Health | Code Status<br>Assume Full | Team Assignment | PCP<br>Marty Seeger | Primary Dx<br>Multiple scle |
| My Patients                         | Care Planning Visit Sets                                                                                                    | Care Plan Summary Interve                                            | ntion Summary                                   |                        |                                          |                  |                                                  |                             |                            |                 |                     |                             |
| Schedule                            | Image: The second second s | Deep Wound wit<br>6/2/2023 LPN, SN<br>Skin integrity deficit related | h Minimal Draina                                | ge<br>wound. Location/ | site: Coccyx                             |                  |                                                  |                             |                            |                 |                     |                             |
| In Basket                           | Activity<br>6/2/2023 HHA                                                                                                    | Add a New Interven                                                   | tion                                            |                        |                                          |                  |                                                  |                             | _                          |                 |                     |                             |
|                                     |                                                                                                    | Intervention                                                         |                                                 |                        |                                          |                  |                                                  |                             |                            |                 |                     |                             |
| Admin                               | Area/Unit Care<br>6/2/2023 HHA                                                                                                    | barrier dressing                                                     | Frequency                                       | Disciplines            |                                          | Vic              | k                                                | ې<br>Chana daead uide       |                            |                 |                     |                             |
| Address Book<br>Reports             | Deep Wound with Minimal Drainage<br>6/2/2023 LPN, SN                                                                                                    | 6/2/2023                                                             | Each Visit                                      |                        |                                          |                  | 3 戸 6/2/2023 (Open): 5<br>4 戸 Encounter not crea | IN HOME VISIT               |                            |                 |                     |                             |
| Past Visits<br>Chart Review         | Elimination<br>6/2/2023 HHA                                                                                                    |                                                                      | Select Intervention Type Re                     | 20<br>cord             |                                          |                  | 6 	 Encounter not crea                           | tted                        | ]                          |                 |                     |                             |
| Contact                             | Medications<br>5/28/2023 LPN, SN                                                                                                    | Description                                                          | Intervention Type                               |                        |                                          |                  | 2                                                | ription on Plan of Care     | 8                          |                 |                     |                             |
| Medications<br>Allergies            | Nutrition<br>6/2/2023 HHA                                                                                                    |                                                                      | HH/HSPC BARRIER DRE<br>HH/HSPC BARRIER DRE      | SSING PROTOCO          | DL<br>DL WITH COMPRESSION                |                  |                                                  |                             |                            |                 |                     |                             |
| DME                                 | Personal Care<br>6/2/2023 HHA                                                                                                    |                                                                      |                                                 |                        |                                          |                  |                                                  |                             |                            |                 |                     |                             |
| Care Plan<br>Plan of Care<br>Orders | Precautions - Applies to ordered disci<br>5/28/2023 Chaplain, HHA, MSW, OT,                                                                                                    | Create order                                                         | 2 records total. All records                    | loaded.                |                                          | ✓ <u>A</u> ccept | X <u>C</u> ancel                                 |                             |                            | ~ A             | ccept X Ca          | ncel                        |
|                                     |                                                                                                    |                                                                      |                                                 |                        |                                          |                  |                                                  |                             |                            |                 |                     |                             |

#### Search for and add the appropriate Discipline Group, then Accept.

| Tasks Actions                             | Help                                                                        |                                                                                   |                                                                |                                                                                 |                                    |     |                 |                     |                             |
|-------------------------------------------|-----------------------------------------------------------------------------|-----------------------------------------------------------------------------------|----------------------------------------------------------------|---------------------------------------------------------------------------------|------------------------------------|-----|-----------------|---------------------|-----------------------------|
| (8)                                       | Cadbury, Larry-HV                                                           | 67 y.o. (5/28/1956) Male Episode SOC<br>MRN: 269557 Lastname,La 5/28/2023         | Current Cert Period Patient Pris<br>5/28/23 - 7/26/23          | Infection Episode Typ<br>Negative Home He                                       | e Code Status<br>ealth Assume Fu   | ull | Team Assignment | PCP<br>Marty Seeger | Primary Dx<br>Multiple scle |
| My Patients                               | Care Planning Visit Sets                                                    | Care Plan Summary Intervention Summary                                            |                                                                |                                                                                 |                                    |     |                 |                     |                             |
| 5chedule                                  | III Apply Template                                                          | Deep Wound with Minimal Drainage<br>6/2/2023 LPN, SN                              | ₽ Select Discipline Group Record                               |                                                                                 |                                    | ×   |                 |                     |                             |
|                                           | Applies to: SN, Shared, CM, HHA, Home H                                     | Skin integrity deficit related to: pressure ulcer: Stage III wound. Location/site |                                                                |                                                                                 |                                    | 0   |                 |                     |                             |
| in Basket                                 | Activity<br>6/2/2023 HHA                                                    | Add a New Intervention                                                            | Discipline Group<br>AIDE, PCHM<br>All Disciplines              | List of Disciplines<br>HHA, PC Homemaker<br>SN, PT, OT, SLP, HHA, MSW, Chaple   | ID<br>62<br>ain, CM, Share 49      | ^   |                 |                     |                             |
| Admin                                     | Area/Unit Care<br>6/2/2023 HHA                                              | HH/HSPC BARRIER DRESSING PROTOCOL Start End Frequency Disciplines                 | Bereavement<br>Chaplain<br>CM<br>Dietitian                     | Bereavement<br>Chaplain<br>CM<br>HH Diet                                        | 46<br>38<br>43<br>50               |     |                 |                     |                             |
| Address Book<br>Reports                   | Deep Wound with Minimal Drainage<br>6/2/2023 LPN, SN                        | 6/2/2023 (1) Each Visit (2) 1 Skilled N<br>Discipline Group 2 Licensed            | HHA, PCHM, HM<br>Interdisciplinary<br>LPN                      | HHA<br>HHA, PC Homemaker, Homemaker<br>SN, PT, OT, SLP, MSW, Shared, CM,<br>LPN | 40<br>61<br>, LPN, Bereave 2<br>48 |     |                 |                     |                             |
| Past Visits<br>Chart Review<br>Flowsheets | Elimination<br>6/2/2023 HHA                                                 | Q. 9                                                                              | Med Dir<br>MSW<br>Music Therapy<br>Nurse                       | Med Dir<br>MSW<br>HP Music<br>SN                                                | 45<br>37<br>54                     |     |                 |                     |                             |
| Contact                                   | Medications<br>5/28/2023 LPN, SN                                            | Description<br>() ♥ ♥   ② +                                                       | OT<br>OT<br>OT,PT                                              | OT<br>OT<br>OT, PT                                                              | 35<br>4<br>63                      |     |                 |                     |                             |
| Medications<br>Allergies                  | Nutrition<br>6/2/2023 HHA                                                   | -                                                                                 | PT<br>PT,OT,SLP<br>Shared                                      | PT<br>PT, OT, SLP<br>Shared                                                     | 34<br>30<br>44                     |     |                 |                     |                             |
| DME<br>Care Plan                          | Personal Care<br>6/2/2023 HHA                                               |                                                                                   | SLP<br>SLP<br>SN<br>SN PT OT SLP                               | SLP<br>SLP<br>SN<br>SN PT OT SLP HH PTA HH OTA I                                | 36<br>5<br>24<br>LPN 52            |     |                 |                     |                             |
| Plan of Care<br>Orders                    | Precautions - Applies to ordered disci<br>5/28/2023 Chaplain, HHA, MSW, OT, | Create order                                                                      | SN,LPN<br>SN,LPN,PT,OT,SLP,MSW<br>SN,MSW,Chaplain<br>SN,PT,LPN | SN, LPN<br>SN, PT, OT, SLP, MSW<br>SN, MSW, Chaplain<br>SN, DT, LPM             | 31<br>51<br>42<br>39               |     | ✓ <u>A</u> cc   | ept 🗙 <u>C</u> a    | incel                       |
|                                           | Risk of Falls - Pain Interfering with Fu<br>5/28/2023 OT, PT, SLP, SN       |                                                                                   | SN,PT,MSW<br>SN,PT,OT,LPN<br>SN,PT OT SLP                      | SN, PT, MSW<br>SN, PT, OT, LPN<br>SN, PT, OT, SLP                               | 25<br>32<br>26                     | ÷   |                 |                     |                             |
|                                           | Supervisory Visit<br>5/28/2023 LPN, SN                                      |                                                                                   | 38 records total. All records loaded.                          | 4                                                                               | Accept Cano                        | cel |                 |                     |                             |

#### Select Insert Smart Text icon 🗟, search for the appropriate Goal or Intervention Description, then Accept.

| Deep Wound with Minimal Draina<br>6/2/2023 LPN, SN<br>Skin integrity deficit related to: pressure ulcer: Stage III | ge<br>wound. Location/site: Coccyx                                                 |                                                          |                   |
|----------------------------------------------------------------------------------------------------|------------------------------------------------------------------------------------|----------------------------------------------------------|-------------------|
| Add a New Intervention Intervention HH/HSPC BARRIER DRESSING PROTOCOL                                              |                                                                                    | ρ                                                        |                   |
| Start End Frequency                                                                                                | Disciplines                                                                        | Visits                                                   |                   |
| 6/2/2023                                                                                                    | Skilled Nursing           Licensed Practical Nurse                                 | 1 ♥ Encounter not created ▲<br>2 ♥ Encounter not created |                   |
| SN,LPN                                                                                                    | 2                                                                                  | 3                                                        |                   |
|                                                                                                    |                                                                                    | 5     Construction       6     Construction              |                   |
| Description                                                                                                    |                                                                                    | Show description on Plan of Care                         |                   |
| ⊕ ∜                                                                                                    | O SmartText                                                                        | ×                                                        |                   |
|                                                                                                    | barrier dress                                                                      | Q                                                        |                   |
|                                                                                                    | Name                                                                               | ID                                                       |                   |
|                                                                                                    | INTERVENTION NOTES: BARRIER DRESSING PR<br>INTERVENTION NOTES: BARRIER DRESSING PR | ROTOCOL 109100<br>ROTOCOL WITH COMPRESSION 109100        |                   |
| Create order                                                                                                    |                                                                                    |                                                          | ✓ Accept X Cancel |
|                                                                                                    | 2 records total. All records loaded.                                               | Accept X Cancel                                          |                   |

Edit the Description as needed, address the Smart Fields, select **Create Order**, then Accept.

| Barrier Dressing Protocol                                                                                                    |                                                          |        |                                |          |                 |                  |
|----------------------------------------------------------------------------------------------------|----------------------------------------------------------|--------|--------------------------------|----------|-----------------|------------------|
| Intervention                                                                                                    |                                                          |        |                                |          |                 |                  |
| HH/HSPC BARRIER DRESSING PROTOCOL                                                                                                    |                                                          |        |                                |          |                 |                  |
| Start End Frequency Di                                                                                                    | sciplines                                                | Visits | Show closed                    | d visits |                 |                  |
| 6/2/2023 📋 📩 Each Visit 🔎                                                                                                    | 1 Skilled Nursing                                        | 3 🔽    | 6/2/2023 (Open): SN HOME VISIT | <b>_</b> |                 |                  |
| Discipline Group                                                                                                    | 2 Licensed Practical Nurse                               | 4 🗸    | Encounter not created          |          |                 |                  |
|                                                                                                    |                                                          | 5 🖂    | Encounter not created          |          |                 |                  |
| SN, LPN                                                                                                    |                                                          | 6 🖂    | Encounter not created          |          |                 |                  |
|                                                                                                    |                                                          | 7 🖂    | Encounter not created          |          |                 |                  |
|                                                                                                    |                                                          | 8 🖂    | Encounter not created          | <u>.</u> |                 |                  |
| Description<br>⊕ 🂖   ? 🕂   🛱 🗢 🗢 🋼 🛱                                                                                                    |                                                          |        | Show description on Plan o     | of Care  |                 |                  |
| - If bleeding occurs, achieve local hemostasis with a daily<br>- Apply skin barrier to peri-wound. every of<br>- Apply skin barrier to secure. 3x week<br>- Change dressing dHI Drassing Frequency109255 2x week<br>- Instruct (HH patient/caregiver:109132) regarding 1x week<br>PRN [HH | her day<br>y<br>y<br>y<br>y<br>V<br>Pressing PRN:109256) |        |                                | Ŷ        |                 |                  |
| 🗹 Create order                                                                                                    |                                                          |        |                                |          | ✓ <u>A</u> ccer | t <u>C</u> ancel |

Select Send Order. The Care Plan Order box will pop-up. Select the Authorizing Physician, then Accept.

| Tasks Actions                          | Help                                                                  |                                                                                                    |                              |                                   |                           |                                               |                              |                               |                              |                             |
|----------------------------------------|-----------------------------------------------------------------------|----------------------------------------------------------------------------------------------------|------------------------------|-----------------------------------|---------------------------|-----------------------------------------------|------------------------------|-------------------------------|------------------------------|-----------------------------|
| (\$)                                   | Cadbury, Larry-HV                                                     | 67 y.o. (5/28/1956) Male Episode<br>MRN: 269557 Lastname,La                                                                                            | SOC Cum<br>5/28/2023 5/2     | ent Cert Period<br>8/23 - 7/26/23 | Patient FVIs              | Infection Episode Type<br>Negative Home Healt | Code Status<br>h Assume Full | Team Assignment               | PCP<br>Marty Seeger          | Primary Dx<br>Multiple scle |
| My Patients                            | Care Planning     ⊻isit Sets       Image: Apply Template              | Care Plan Summary Intervention Summary Deep Wound with Minimal Drain 6/2/2023 LPN, SN                                                                  | age 🖌                        |                                   |                           |                                               |                              |                               | ✓ Resolve                    | X Delete                    |
| In Basket                              | Applies to: six, shared, CM, HHA, Home H<br>Activity<br>6/2/2023 HHA  | Skin integrity deficit related to: pressure ulcer: stage II<br>Goals<br>Add Goal                                                                       | I wound. Location/site: Cocc | yx                                |                           |                                               |                              |                               |                              |                             |
| Admin                                  | Area/Unit Care<br>6/2/2023 HHA                                        | Wound will heal without complications /<br>6/2/2023 LPN, SN                                                                                            | or signs/symptoms of         | f infe + Ad                       | d Intervention 🗙 Delete   |                                               |                              |                               |                              |                             |
| Address Book<br>Reports<br>Past Visits | Deep Wound with Minimal Drainage<br>6/2/2023 LPN, SN                  | - Wound will heat Scare Plan Order     - Caregiver will det     verbalize diet to pr     - Control of draina                                           | Telephone Order with Rea     | Select interver                   | tions to send orders for: | Select A                                      | <<br>1                       |                               |                              |                             |
| Chart Review<br>Flowsheets             | Elimination<br>6/2/2023 HHA                                           | Incision healed w     Signed Date:     Time:                                                                                                    | 6/2/2023                     | Barner D                          | ressing Protocol          | *                                             |                              |                               |                              |                             |
| Contact                                | Medications<br>5/28/2023 LPN, SN                                      | Authorizing:                                                                                                    |                              |                                   |                           |                                               |                              |                               | 1 <sup>21</sup> Create Order | Y Delete                    |
| Allergies                              | Nutrition<br>6/2/2023 HHA                                             | 6/2/2023 PRN POC encounter: 05/28/2023 -<br>Skilled observation                                                                                        | SN OASIS Start of Care       | C                                 |                           |                                               | pain management, signs/syn   | nptoms of infection, nutritic | in to promote wou            | and                         |
| Care Plan                              | Personal Care<br>6/2/2023 HHA                                         | Barrier Dressir                                                                                                    |                              |                                   |                           |                                               |                              |                               |                              |                             |
| Plan of Care<br>Orders                 | 5/28/2023 Chaplain, HHA, MSW, OT,                                     | 6/2/2023 Each V<br>- Remove old wou<br>- Cleanse wound and peri-wound with wound cleans                                                                | er.                          |                                   | ✓ <u>A</u> ccept          | Accept & Stay                                 |                              |                               |                              |                             |
|                                        | Kisk of Falls - Pain interfering with Fu<br>5/28/2023 OT, PT, SLP, SN | <ul> <li>Rinse with saline.</li> <li>Dry carefully with sponge or gauze pad.</li> <li>If bleeding occurs, achieve local hemostasis with all</li> </ul> | ginate dressing.             |                                   | ~                         |                                               |                              |                               |                              |                             |
|                                        | 5/28/2023 LPN, SN                                                     |                                                                                                    |                              |                                   |                           |                                               |                              |                               |                              |                             |
|                                        |                                                                       |                                                                                                    |                              |                                   |                           |                                               |                              |                               |                              |                             |
|                                        |                                                                       |                                                                                                    |                              |                                   |                           |                                               |                              |                               | 💿 s                          | end <u>O</u> rders (1)      |